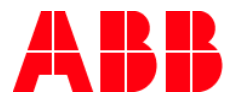

# **EnOcean: Wake-Up-Cycle time** Kommunikation zwischen EG/A32.2.1 und SE/K1.868.1

| GPG BUILD  | BUILDING AUTOMATION |          |                      |                 |  |  |
|------------|---------------------|----------|----------------------|-----------------|--|--|
| DokTyp:    | Funktionsanleitung  | DokNr.   | 9AKK106930A9820      | DokVersion: 1.1 |  |  |
| Abteilung: | Global Support      | Autor:   | Benjamin-Rouven Ritz |                 |  |  |
| System:    | i-bus KNX           | Produkt: | EG/A32.2.1           |                 |  |  |
| Seite:     | 1/4                 | Datum:   | 03.04.2017           |                 |  |  |

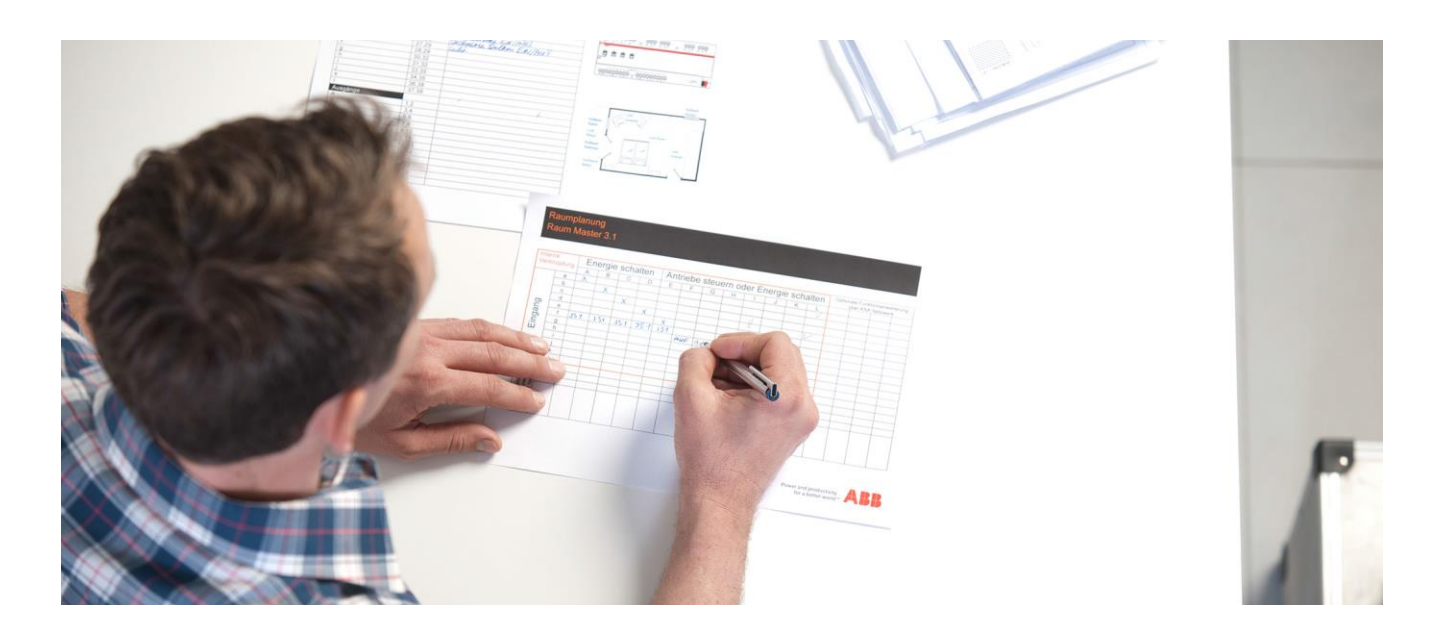

#### Haftungsausschluss:

Es dient zur technischen Information und soll Anregungen zum Einsatz geben.

Dieses Dokument ersetzt **nicht** die technischen Informationen zur Projektierung, Montage und Inbetriebnahme des Produkts. Technische Änderungen und Irrtümer sind vorbehalten.

Trotz Überprüfung des Inhalts dieser Druckschrift auf Übereinstimmung mit der Hard- und Software können Abweichungen nicht vollkommen ausgeschlossen werden. Daher können wir hierfür keine Gewähr übernehmen. Notwendige Korrekturen fließen in neue Versionen des Dokuments ein.

# Einführung

Die ABB EnOcean-Stellantriebe SE/K 1.868.1 werden mit je zwei Batterien (Typ AA) betrieben.

Um eine möglichst lange Lebensdauer im laufenden Betrieb gewährleisten zu können oder um schnelle Reaktionszeiten bei der Inbetriebnahme sicherzustellen, kann der Zyklus des Kommunikationsverkehrs zwischen Gateway (EG/A 32.2.1) und Stellantrieb (SE/K1.868.1) bestimmt werden. Diesen Zyklus nennt man Wake-Up-Cycle.

# Ziel des Dokuments

- Dieses Dokument unterstützt insbesondere bei der Inbetriebnahme, um den Telegrammverkehr zwischen EnOcean Gateway und Stellantrieb sofort testen zu können.
- Es erläutert die Funktion "Wake-Up-Cycle" und weißt drauf hin, welche Einstellungen nach der Inbetriebnahme vorzunehmen sind.

#### Inhalt

# 1.Wake-up Zeit über das KNX Objekt einstellen

| Nummer        | Name                                    | Objektfunktion | Beschreibung                 |
|---------------|-----------------------------------------|----------------|------------------------------|
| ■2 0          | N01 Out_ Control_ Valve Position        |                | %                            |
| <b>■</b> ‡ 1  | N01 Out_ Steuerung_ Temperatur-Sollwert |                | οC                           |
| ■2 2          | N01 Out_ Control_ Measurement Control   |                | 0-Deaktivieren;1-Aktivieren  |
| <b>₽</b> 3    | N01 Out_ Control_ Wake-up Cycle         |                | (0)10,60,90[s],(50)3,6[h]    |
| <b>∎</b> ‡ 4  | N01 Out_ Control_ Display Orientation   |                | 0                            |
| <b>■</b> ‡ 5  | N01 Out_ Control_ Button Lock Control   |                | 0-Falsch;1-Wahr              |
| ■2 6          | N01 Out_ Control_ Service Command       |                | 0-None;1-Open;2-Init;3-Close |
| ■之 7          | N01 In_ Status_ Aktuelle Position       |                | %                            |
| ∎‡ 8          | N01 In_ Status_ Feed Temperature        |                | οC                           |
| ∎‡ 9          | N01 In_ Status_ Temperatur-Sollwert     |                | οC                           |
| ■2 10         | N01 In_ Status_ Measurement Status      |                | 0-Deaktivieren;1-Aktivieren  |
| <b>■</b> ⊉ 11 | N01 In_ Status_ Room Temperature        |                | οC                           |
| ■2 12         | N01 In_ Status_ Failure Alarm           |                | 0-Kein Alarm;1-Alarm         |
| <b>■</b> ‡ 13 | N01 In_ Status_ Status Request          |                | 0-Falsch;1-Wahr              |
| ■2 14         | N01 In_ Status_ Button Lock Status      |                | 0-Falsch;1-Wahr              |

Abbildung 1

Hierzu wird das in der Abbildung 1 markierte Objekt: "Control\_ Wake-up Cycle" verwendet.

Die Tabelle in *Abbildung 2* beschreibt welche Werte auf das Objekt zu senden sind, um verschiedene Zeiten einzustellen.

| Wert       | 0    | 1  | 2   | <br>9   | <br>19  | <br>49    | 50  | 51  | <br>63    |
|------------|------|----|-----|---------|---------|-----------|-----|-----|-----------|
| Zeit [sec] | 10   | 60 | 90  | <br>300 | <br>600 | <br>1.500 |     |     |           |
| Zeit [min] | 0,17 | 1  | 1,5 | <br>5   | <br>10  | <br>25    | 180 | 360 | <br>2.520 |
| Zeit [h]   |      |    |     | 0,05    | <br>017 | <br>0,42  | 3   | 6   | <br>42    |

Abbildung 2

Für die Inbetriebnahme ist es empfehlenswert den **Wert 0** wie in *Abbildung 2* zu senden. Somit wacht das Gerät alle 10 Sekunden auf und schaut nach, ob neue Aktionen durchzuführen sind.

Nach der Inbetriebnahme sollten längere Zeiten eingestellt werden, um eine möglichst lange Betriebsdauer ohne einen Batteriewechsel zu erreichen.

WICHTIG: Nachdem ein Wert auf das Objekt "Wake-up Cycle" geschickt wurde, muss der Antrieb aufgeweckt werden, damit er die Änderung bearbeitet.

#### Hierzu nach dem Senden des Telegramms einmal kurz auf die Taste am SE/K 1.868.1 drücken.

➔ Ab diesem Zeitpunkt schaut der Antrieb zyklisch nach der zuvor eingestellten Zeit [X], ob neue Aufgaben anstehen.

## 2.Wake-up Zeit über Parametereinstellungen ändern

Alternativ kann die "Wake-up Cycle Time" in den ETS Parametern geändert werden. Hierzu auf die Markierung in *Abbildung 3* klicken.

| ABB ABB i-bus KNX EG/A 32.2.1                                                                                                    | ×                                                                                                    |  |  |  |  |
|----------------------------------------------------------------------------------------------------|----------------------------------------------------------------------------------------------------|--|--|--|--|
| Gateway-Mapping Remote EnOcean Teach-in                                                                                                    | ABB                                                                                                    |  |  |  |  |
| Geräteknoten hinzufügen Geräteknoten entfernen                                                                                                  | Geräteknoten1: Hora Heating Ra<br>(N01) Hora Heating Radiator Valve Actuating Drive<br>(A5-20-04)                                                                                                    |  |  |  |  |
| ⊡–¶_ EnOcean Geräteknoten-<br>È-¶_ N01 : Hora Heating Ra (A5-20-04)                                                                             | Allgemeine Geräteeinstellungen<br>Regelmäßige EnOcean Output-Aktualisierung: <u>30 s</u><br>Warten Sie vor der Übertragung an EnOcean die Integrität der Daten ab (Ausgangsdaten bearbeite<br>Gemeinsame Parameter in KNX Objekte verstecken<br>Hier klicken |  |  |  |  |
|                                                                                                    | Control_Valve Position<br>Regelmäßige KNX Input-Aktualisierung: 10 s                                                                                                    |  |  |  |  |
|                                                                                                    | - Steuerung_ Temperatur-Sollwert<br>Regelmäßige KNX Input-Aktualisierung: 10 s                                                                                                    |  |  |  |  |
|                                                                                                    | Control_Measurement Control<br>Regelmäßige KNX Input-Aktualisierung: (deaktiviet) 💌                                                                                                    |  |  |  |  |
| Enweitern Einklappen Deaktivierte KNX-Objekte verbergen<br>Ressourcen:<br>- KNX-Kommunikationsobjekte: 15 von 253<br>- EnOcean Kanäle: 1 von 32 | Control_Wake-up Cycle<br>Regelmäßige KNX Input-Aktualisierung: 10 s                                                                                                    |  |  |  |  |
| v:1.0.0.14                                                                                                    | Konfiguration zurücksetzen Katalog importieren   Konf. gespeichert:23.03.2017 09:13:35 Katalogversion:0.1.2                                                                                                    |  |  |  |  |

Abbildung 3

Nun kann unter Berücksichtigung der Tabelle in *Abbildung 2* der Wert für **Wake-up Cycle** *Abbildung 4* geändert werden.

| Zu übertragende Au                                           | sgangsdaten        |             | X             |  |  |  |  |
|--------------------------------------------------------------|--------------------|-------------|---------------|--|--|--|--|
| {A5-20-04}                                                   |                    |             |               |  |  |  |  |
|                                                              | Valve Position:    | 50          | [0255]        |  |  |  |  |
| Tempe                                                        | erature Set Point: | 128         | [0255]        |  |  |  |  |
| Ni                                                           | cht verwendet(*):  | 0           | [01]          |  |  |  |  |
| Meas                                                         | urement Control:   | 0           | [01]          |  |  |  |  |
|                                                              | Wake-up Cycle:     | 19          | [063]         |  |  |  |  |
| Ni                                                           | cht verwendet(*):  | 0           | [03]          |  |  |  |  |
| Dis                                                          | splay Orientation: | 0           | [03]          |  |  |  |  |
| But                                                          | ton Lock Control:  | 0           | [01]          |  |  |  |  |
| Se                                                           | Service Command:   |             |               |  |  |  |  |
| St                                                           | andardwerte wiede  | rhersteller | 1             |  |  |  |  |
| (*)Dieses Datenfeld wird durch kein KNX-Kommunikationsobjekt |                    |             |               |  |  |  |  |
| Feldwert-Vorgab                                              | qesteuert.         | (ebseite)   | herunterladen |  |  |  |  |
| <u>r clawert vorgab</u>                                      |                    | (coscile)   | neruntenduen  |  |  |  |  |
|                                                              |                    |             |               |  |  |  |  |
|                                                              |                    |             |               |  |  |  |  |
|                                                              |                    |             |               |  |  |  |  |
|                                                              |                    |             |               |  |  |  |  |
|                                                              |                    |             |               |  |  |  |  |
|                                                              |                    |             |               |  |  |  |  |

Abbildung 4

## Verweise auf andere Dokumente

- Haus- und Gebäudeautomation
- FAQ Home and Building Automation
- FAQ KNX / Systeme, Infrastruktur und Schnittstellen
- Engineering Guide Database